## **IIS 7/7.5 HTTP Compression Configuration**

The Continua CI web application makes use of gzip compression if it is installed and configured in IIS.

This guide will step you through the configuration of IIS 7 and IIS 7.5 to enable gzip compression.

## Step by Step

1. Start up Internet Information Services (IIS) Manager, click on the Server node and go to the Compression module.

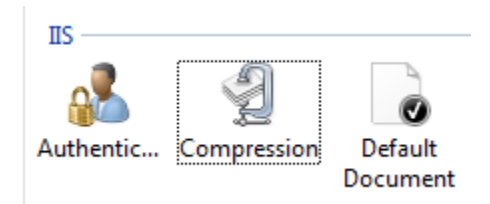

If the "Enable dynamic content compression" checkbox is disabled and you see this yellow alert on the right-hand side, then this indicates that it is not installed

| Alerts   |                                                                                                    |  |  |  |  |
|----------|----------------------------------------------------------------------------------------------------|--|--|--|--|
| <b>i</b> | Use of dynamic compression<br>may increase processor<br>utilization and reduce the<br>overall performance of the<br>server. |  |  |  |  |
| 1        | The dynamic content<br>compression module is not<br>installed.                                                              |  |  |  |  |

2. If it's not installed, open the Server Manager. Navigate to Roles, Web Server (IIS).

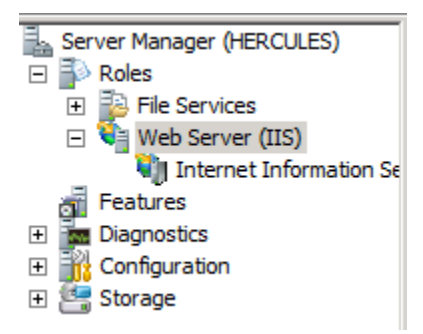

Click on Add Role Services and locate the Dynamic Content Compression role under Web Server, Performance and tick the checkbox. Click Next to continue to the Confirmation page and click Install.

| Add Role Services                                    |                                                                                                    | ×                                                                                                    |
|------------------------------------------------------|----------------------------------------------------------------------------------------------------|----------------------------------------------------------------------------------------------------|
| Select Role Servi                                    | ces                                                                                                    |                                                                                                    |
| Role Services<br>Confirmation<br>Progress<br>Results | Select the role services to install for Web Server (IIS):<br>Role services:<br>Web Server (Installed)   Application Development (Installed)   Application Development (Installed)   Security (Installed)   Security (Installed)   Security (Installed)   Performance (Installed)   Static Content Compression (Installed)   Management Tools (Installed)   Its Management Scripts and Tools (Installed)   Its 6 Management Scripts ont Tools (Installed)   Its 6 Management Compatibility   Its 6 Management Compatibility   Its 6 Management Console   FTP Server   FTP Service   FTP Service   FTP Service   FTP Extensibility   Its Hostable Web Core | Description:<br><u>Dynamic Content Compression</u><br>provides infrastructure to configure<br>HTTP compression of dynamic<br>compression always gives you more<br>efficient utilization of bandwidth, but if<br>your server's processor utilization is<br>already very high, the CPU load<br>imposed by dynamic compression<br>might make your site perform more<br>slowly. |
|                                                      | < Previous Next                                                                                                    | > Install Cancel                                                                                                    |

3. Once the role is installed go back to the Compression module page in IIS Manager and ensure that both dynamic compression and static compression are enabled. Note that you need to do this at the Server level not the Website level.

|          | Compression                                                                             |                                                                                      |
|----------|-----------------------------------------------------------------------------------------|--------------------------------------------------------------------------------------|
| Use this | feature to configure settings for compression of responses. This can impro              | ve the perceived performance of a Web site greatly reduce bandwidth-related charges. |
| 🗹 E      | nable dynamic content compression                                                       |                                                                                      |
| 🔽 E      | nable static content compression                                                        |                                                                                      |
| Sta      | tic Compression<br>Only compress files larger than (in bytes):<br>2700<br>he directory: |                                                                                      |
| %5       | ystemDrive%\inetpub\temp\IIS Temporary Compressed Files                                 |                                                                                      |
| V        | Per application pool disk space limit (in MB):                                          |                                                                                      |

100

4. Compression is now set up, but we still need to add the mimeTypes that we want to compress. Go to the Configuration Editor

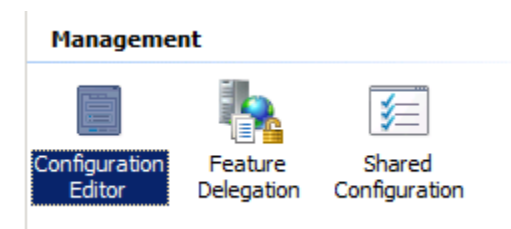

5. Select system.webServer/httpCompression from the Section dropdown list

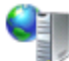

## Configuration Editor

and click on the edit button next to dynamicTypes:

| ection: system.webServer/httpCompression | •                                                         |
|------------------------------------------|-----------------------------------------------------------|
|                                          |                                                           |
| Deepest Path: MACHINE/WEBROOT/APPHOST    |                                                           |
| (Collection)                             | (Count=1)                                                 |
| cacheControlHeader                       | max-age=86400                                             |
| directory                                | %SystemDrive%\inetpub\temp\IIS Temporary Compressed Files |
| doDiskSpaceLimiting                      | True                                                      |
| dynamicCompressionBufferLimit            | 65536                                                     |
| dynamicCompressionDisableCpuUsage        | 90                                                        |
| dynamicCompressionEnableCpuUsage         | 50                                                        |
| dynamicTypes                             | (Count=4)                                                 |
| expiresHeader                            | Wed, 01 Jan 1997 12:00:00 GMT                             |
| maxDiskSpaceUsage                        | 100                                                       |
| minFileSizeForComp                       | 2700                                                      |
| noCompressionForHttp10                   | True                                                      |
| noCompressionForProxies                  | True                                                      |
| noCompressionForRange                    | True                                                      |
| sendCacheHeaders                         | False                                                     |
| staticCompressionDisableCpuUsage         | 100                                                       |
| staticCompressionEnableCpuUsage          | 50                                                        |
| staticTypes                              | (Count=6)                                                 |

6. Continua CI web pages updates are sent as JSON so we need to add entries for the mimeTypes "application/json;charset=utf-8" and "application /json" with Enabled set to True.

| ction Editor - system.webSe    | rver/http | Compression/dynamicTypes/ |          |                   | ? |
|--------------------------------|-----------|---------------------------|----------|-------------------|---|
| ms:                            |           |                           | Actions: |                   |   |
| mimeType                       | enabled   | Entry Path                |          | Collection        |   |
| text/*                         | True      | MACHINE/WEBROOT/APPHOST   |          | Collection        |   |
| message/*                      | True      | MACHINE/WEBROOT/APPHOST   |          | Add               |   |
| application/x-javascript       | True      | MACHINE/WEBROOT/APPHOST   |          | Clear All         |   |
| */*                            | False     | MACHINE/WEBROOT/APPHOST   |          | These Descentions |   |
| application/json;charset=utf-8 | True      |                           |          | Item Properties   |   |
| application/json               | True      |                           |          | Lock Item         |   |
|                                |           |                           |          | X Remove          |   |
|                                |           |                           |          | - Remove          |   |
|                                |           |                           |          | Help              |   |
|                                |           |                           |          | Online Help       |   |
|                                |           |                           |          |                   |   |
|                                |           |                           |          |                   |   |
|                                |           |                           |          |                   |   |
|                                |           |                           |          |                   |   |
| erties:                        |           |                           |          |                   |   |
| ablad                          |           | Тине                      |          |                   |   |
|                                |           | annlication/icon          |          |                   |   |
| nerype                         |           | r application/json        |          |                   |   |
|                                |           |                           |          |                   |   |
|                                |           |                           |          |                   |   |
|                                |           |                           |          |                   |   |
|                                |           |                           |          |                   |   |
|                                |           |                           |          |                   |   |
|                                |           |                           |          |                   |   |
|                                |           |                           |          |                   |   |
|                                |           |                           |          |                   |   |
| led                            |           |                           |          |                   |   |
| lyne-hool                      |           |                           |          |                   |   |

Then close the Collection Editor, click Apply and Restart your IIS Service to load the new module.

7. To confirm that compression is now on, open Continua in your web browser and check the response headers under the Network tab in the developer tools

Response Headers view source

Cache-Control: no-cache, no-store Content-Encoding: gzip Content-Length: 16976 Content-Type: application/json; charset=utf-8 Date: Wed, 15 Jun 2016 05:27:39 GMT